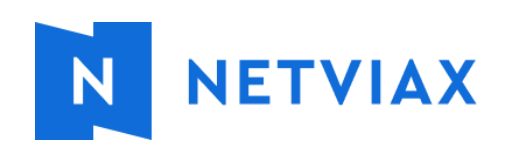

# Nueva versión Glas Add-In

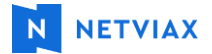

# 1. ¿Cómo acceder al Login?

Una vez ya ingresados en Amadeus, se debe ir a Aplicaciones / AWC Netviax en donde se abrirá la ventana de login para ingresar usuario y contraseña.

| AMADEUS Ar      | rchivo 🗸 Smart Flows 🗸 | Aplicaciones 🔨 | Q. Buscar soluciones, aprendizaje y soporta | Acerca de             | ~ vrocco ~      |
|-----------------|------------------------|----------------|---------------------------------------------|-----------------------|-----------------|
| Q Buscar una aj | plicación              |                |                                             |                       |                 |
| Aplicaciones    |                        |                |                                             |                       |                 |
| AWC Netviax     |                        |                |                                             |                       |                 |
|                 |                        |                |                                             |                       |                 |
|                 |                        |                |                                             | Mas pro<br>Mostrar ar | suctos 🗸        |
|                 |                        |                |                                             |                       |                 |
|                 |                        |                |                                             |                       |                 |
|                 |                        |                |                                             |                       |                 |
|                 |                        |                |                                             |                       |                 |
|                 |                        |                |                                             |                       |                 |
|                 |                        |                |                                             |                       |                 |
|                 |                        |                |                                             |                       |                 |
|                 |                        |                |                                             |                       |                 |
|                 |                        |                |                                             |                       |                 |
|                 |                        |                |                                             |                       |                 |
|                 |                        |                |                                             |                       |                 |
| 6 Main Page     | Jarchivo de reserva    |                | Bittest-son (Lestin) (Lestin)               | ID de of              | cina: BUEG122EH |

## 2. Login

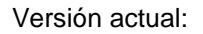

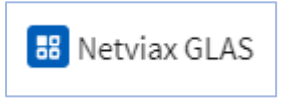

# Netviax

Versión nueva:

Versión nueva:

# 3. Ventana de inicio de sesión

#### Versión actual:

| 🥝 Glas / | Addln     |              | -        |       | ×  |
|----------|-----------|--------------|----------|-------|----|
| GDS's    | Acciones  | Configurar C | onexion  | Ayuda |    |
|          |           |              |          |       |    |
| Datos d  | le usuano |              |          |       |    |
| Login    | n: [      |              |          |       |    |
| Pass     | word:     |              |          |       | 1  |
|          |           | Conservarme  | logueado |       | ʻ  |
|          | _         | -            | -        |       |    |
|          |           |              |          |       |    |
| ld:      |           |              |          |       |    |
| Nom      | bre:      |              |          |       |    |
| Apoli    | ido:      |              |          |       |    |
| Apell    | uu.       |              |          |       |    |
|          | Ingresa   | ar           |          |       |    |
|          |           |              |          |       |    |
|          |           |              |          |       |    |
|          |           |              |          |       | .: |

| AWC | Netviax               | - @ × |
|-----|-----------------------|-------|
|     | G ADD IN              |       |
|     | Usuario               |       |
|     | Contraseña            |       |
|     | Entrar                |       |
|     | ¿Olvidó su contraseña | 1?    |
|     |                       |       |

| -          | Nueve versión Clas Add In |               |
|------------|---------------------------|---------------|
| 25/04/2024 | Nueva version dias Add-in | Pagina 2 de o |

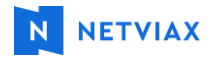

#### 4. Pantalla de bienvenida

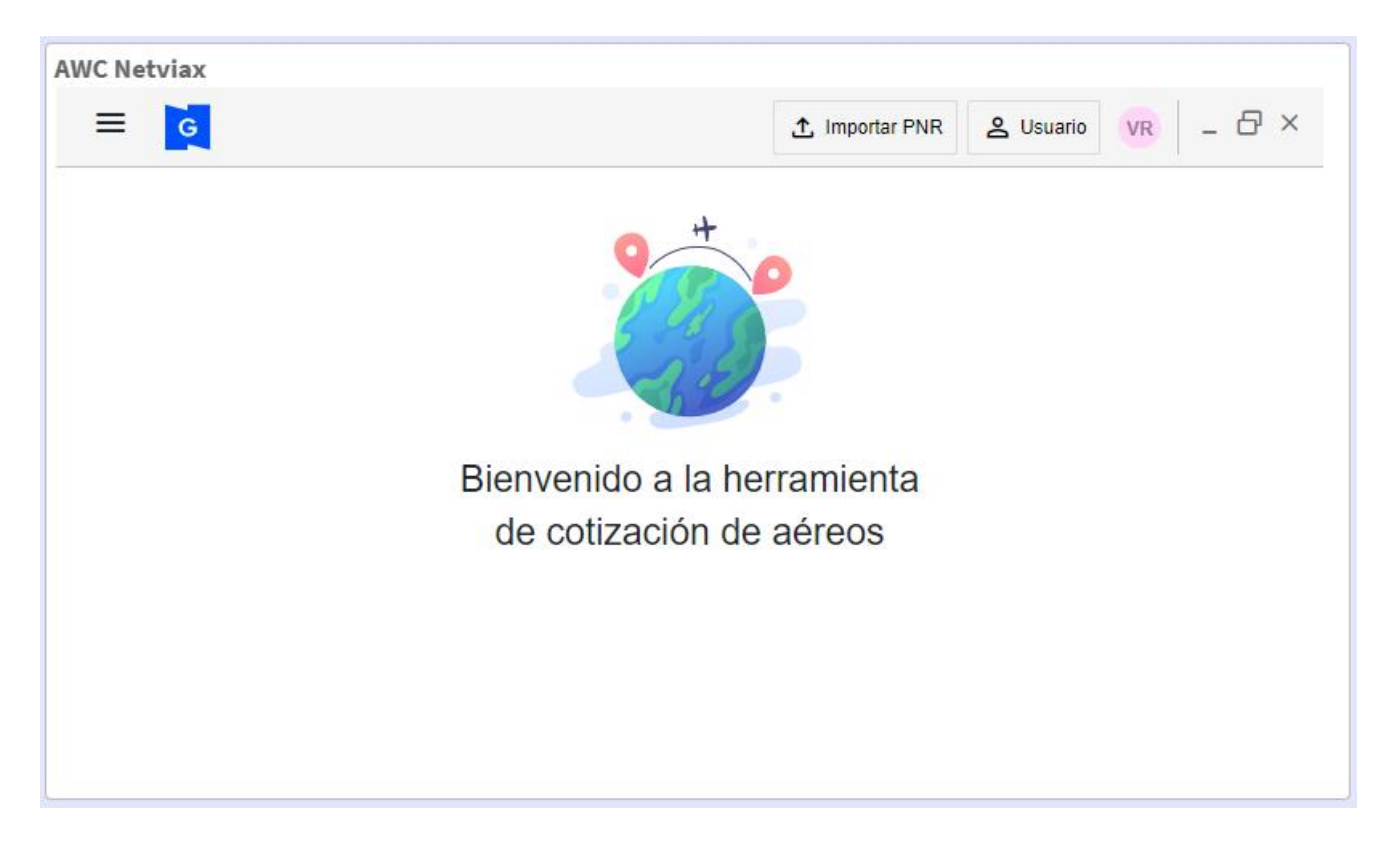

#### 5. Cambio de consolidador

Equivale a realizar #SET CONSOLIDADOR#XXXXXX el cual seguirá funcionando:

Clic en el botón = / Clic en Consolidador / Clic en Cambiar ambiente y se abrirá una ventana donde elegir a dónde se quiere realizar el cambio.

| AWC Netviax             |  |
|-------------------------|--|
| ≡' ਫ                    |  |
| Inicio                  |  |
| Consolidador: Netviax 🗸 |  |
| ↔ Cambiar ambiente ●    |  |
| × Salir                 |  |
|                         |  |

| -          | Nueve versión Clas Add In | Décina 2 da 9 |
|------------|---------------------------|---------------|
| 25/04/2024 | Nueva version Glas Add-in | Pagina 3 de o |

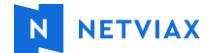

#### 6. Importar reservas

Se podrán importar reservas desde GWC, como indica la imagen debajo primero se da clic en el botón Importar PNR y luego de haber introducido el mismo en el campo "Código" se debe dar clic en Recuperar reserva:

| AWC Netviax                      |                                     |
|----------------------------------|-------------------------------------|
| ≡                                | 1 Importar PNR 🙎 Usuario 🛛 VR 💷 🗗 🗡 |
| Importar reserva                 | X                                   |
| Ingresar los datos de la reserva |                                     |
| Proveedor                        |                                     |
| Amadeus                          |                                     |
| Código                           |                                     |
| 3EFMC4                           |                                     |
|                                  | 2                                   |
|                                  | Cancelar Recuperar reserva          |
|                                  |                                     |
|                                  |                                     |

Luego de ser recuperada muestra como vista previa los nombres de los pasajeros y el itinerario, teniendo que dar clic en el botón Importar reserva:

| CAROLIN<br>PAZ ROCO<br>VALENTIN | A ROCCO<br>CO<br>IA ROCCO |            |                                     |                     |        |
|---------------------------------|---------------------------|------------|-------------------------------------|---------------------|--------|
| uelo                            | Origen                    | Salida     | Destino                             | Arribo              | Status |
| 🥖 IB                            | MONTEVIDEO -              | 03/10/2024 | MADRID - Adolfo<br>Suarez / Baraias | 04/10/2024<br>06:05 | НК     |

Nota: Los siguientes pasos del flujo aplican también para reservas que no sean importadas.

| -          | Nueve versión Glas Add In | Dágina 4 do 9 |
|------------|---------------------------|---------------|
| 25/04/2024 | Nueva version Glas Add-in | Pagina 4 de o |

Una vez la reserva sea importada, arrojará un mensaje de confirmación y se podrá proceder a cotizar el itinerario elegido (Ejemplo #FXX), pudiendo también desplegar con el botón remarcado en la imagen con un círculo azul los detalles de la tarifa e itinerario seleccionados:

| 😰 Página de comando - ROCCO VALENTINA (1) - 25OCT - MAD - 3ESNJC                                                                                                    | Proprietario/a MVDUY2107 🗙                                                                   |
|----------------------------------------------------------------------------------------------------|----------------------------------------------------------------------------------------------|
| > FXX                                                                                                    | AWC Netviax                                                                                  |
| FXX                                                                                                    | E G Usuario VR _ ⊕ ×                                                                         |
| * FARE BASIS * DISC * PSGR * FARE <usd> * MSG *T<br/>D YDNONOS1 * * P1 * 4036.05 * *Y<br/>02 YDNONOU3 * * P1 * 3887.75 * *Y</usd>                                                                                                    | 3 E S N J C • PNR importado • TST guardado • Enviar solicitud                                |
| 03 YDNONOM7 * * P1 * 3785.55 * *Y<br>04 YNNONOB7 * * P1 * 3713.55 * *Y<br>********************************                                                                                                    | Pax Fare Taxes Total Fee Net + Fee Fare type                                                 |
| <pre>% FARE VALUES FOR BESTRICTION<br/>FARE FAMILIES: (ENTER FQFn FOR DETAILS, FXY FOR UPSELL)<br/>*1*FARE FAMILIES: FLEX<br/>*2*FARE FAMILIES: OPTIMA<br/>*3*FARE FAMILIES: OPTIMA<br/>*4*FARE FAMILIES: BASIC<br/>&gt; PAGE 1/ 1<br/>&gt; ¥</pre> | (*) Las tarifas se indican a modo informativo debe importar la reserva para guardar tarifas. |
| *                                                                                                    | ✓ SELECCIONE FQQ ×                                                                           |

| 3 J T U Z F - • PNR importado |                      |                      | oortado              |                     |           | TST guardad   | 0            |        | Enviar solicitud |             |             |  |
|-------------------------------|----------------------|----------------------|----------------------|---------------------|-----------|---------------|--------------|--------|------------------|-------------|-------------|--|
|                               | Pax                  | Fare                 | Taxes                | Total               |           | Comisión obt. | Comisión     | Fee    | Net + Fee        | Fare type   | -           |  |
|                               | ADT                  | USD 605              | 365                  | 970                 |           | 1,00% - 6,05  | 0,00% - 0,00 | 0      | 970              | PUB         | (           |  |
| Cia.                          | Number               | Class                | From                 | То                  | Departure | D.Time        | Arrival      | A.Time | Family           | Fare Basis  | Baggage     |  |
| B                             | 6012                 | Ν                    | MVD                  | MAD                 | 03/OCT    | 13:00         | 04/OCT       | 06:05  | FLEX             | VDL0NOS1/CH | <u> </u> 1P |  |
| (*) Las tar                   | rífas se indican a n | iodo informativo deb | e importar la reserv | a para guardar tari | fas.      |               |              |        |                  |             |             |  |

Luego de elegir la tarifa deseada, se puede proceder con la solicitud de emisión realizando #TKT donde se deberá dar clic al botón Cotizar selección:

| 3 J T U Z F                                                                                                    |            | -   PNR importado  |   | — • TS     | F guardado |       |             |      |       | <ul> <li>Enviar solicitu</li> </ul> |         |  |
|----------------------------------------------------------------------------------------------------|------------|--------------------|---|------------|------------|-------|-------------|------|-------|-------------------------------------|---------|--|
|                                                                                                    |            |                    |   |            |            | \$ Co | tizar selec | ción | Carga | r formas d                          | le pago |  |
| e Pas                                                                                                    | sajeros 4/ | 4                  | × | Itinerario | os 1/1     |       |             |      |       |                                     |         |  |
|                                                                                                    | Туре       | Pasajero           |   | Cia.       | Vuelo      | Clase | From        | То   | Sale  | Hora                                | St.     |  |
| <                                                                                                    | CNN        | A MAXIMO, CANET    |   | 1          | IB         |       | MVD         | MAD  | 03OCT | 13:00                               | нк      |  |
|                                                                                                    | ADT        | 🙎 CAROLINA, ROCCO  |   |            | 6012       |       |             |      |       |                                     |         |  |
| <ul> <li>Image: A set of the set of the</li></ul> | CNN        | AZ, ROCCO          |   |            |            |       |             |      |       |                                     |         |  |
|                                                                                                    | ADT        | 🙎 VALENTINA, ROCCO |   |            |            |       |             |      |       |                                     |         |  |

| lificadores adicionales |  |
|-------------------------|--|
| ➡ Añadir                |  |
|                         |  |

Т

٦

| -          | Nuovo vorción Glas Add In | Página 5 do 9 | 1 |
|------------|---------------------------|---------------|---|
| 25/04/2024 |                           | Fagina 5 de o | 1 |

Т

Г

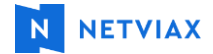

En la instancia detallada abajo se debe seleccionar y guardar la cotización:

| 👰 Página de comando - ROCCO VALENTINA (1) - 25OCT - MAD - 3ESNJC |       |                                                                                                 |                      |                          |                    |                        |                       |              | Proprietar | rio/a MVDUY | 2107 × |    |    |
|------------------------------------------------------------------|-------|-------------------------------------------------------------------------------------------------|----------------------|--------------------------|--------------------|------------------------|-----------------------|--------------|------------|-------------|--------|----|----|
| > IR (                                                           | AWC N | etvia                                                                                           | <                    |                          |                    |                        |                       |              |            |             |        |    |    |
| RLR<br>RP/MVDUY2:<br>.ROCCO,<br>2 IB601                          |       | Coti                                                                                            | zaciones             |                          | ana ana ana ana    | i ngi si si            |                       |              |            |             |        | ×  | 3  |
| 3 AP 005<br>4 APE V2                                             |       |                                                                                                 | ADT                  | USD 3.319                | 569                | 3.888                  | 1,00% - 33,19         | 0,00% - 0,00 | 14         | 3.902       | PUB    | ~  |    |
| 5 TK OK:<br>* ES/G                                               |       | O Informacion para GWCAM Pepe, Juan y Maria - Mensaje IMPORTANTE con INFO Con procedencia GWCAM |                      |                          |                    |                        |                       |              |            |             |        | ы. |    |
| MVDUY:                                                           |       | G                                                                                               | Promo para el CAN    | AL sin GDS especifico P  | epe, Juan y Maria  | - Mensaje IMPORTANTE c | on PROMO SIN Proceder | ncia         |            |             |        |    |    |
| >                                                                |       |                                                                                                 | ADT                  | USD 3.457                | 579                | 4.036                  | 1,00% - 34,57         | 0,00% - 0,00 | 14         | 4.050       | PUB    | ~  | а. |
|                                                                  |       | 0                                                                                               | Informacion para G   | VCAM Pepe, Juan y Mai    | ria - Mensaje IMPO | ORTANTE con INFO Con p | ocedencia GWCAM       |              |            |             |        |    |    |
|                                                                  |       | 0                                                                                               | Promo para el CAN    | AL sin GDS especifico Po | epe, Juan y Maria  | - Mensaje IMPORTANTE c | on PROMO SIN Proceder | ncia         |            |             |        |    | ŝ  |
|                                                                  | -     | (*) Sele                                                                                        | ccione una o más tar | ífas para guardar        |                    |                        |                       |              |            |             |        |    |    |
|                                                                  |       | Gu                                                                                              | ardar                |                          |                    |                        |                       |              |            |             |        |    | н  |

Carga de FOP (Clic en el botón Cargar formas de pago), la cual re direccionará al usuario a GWC para finalizar el proceso:

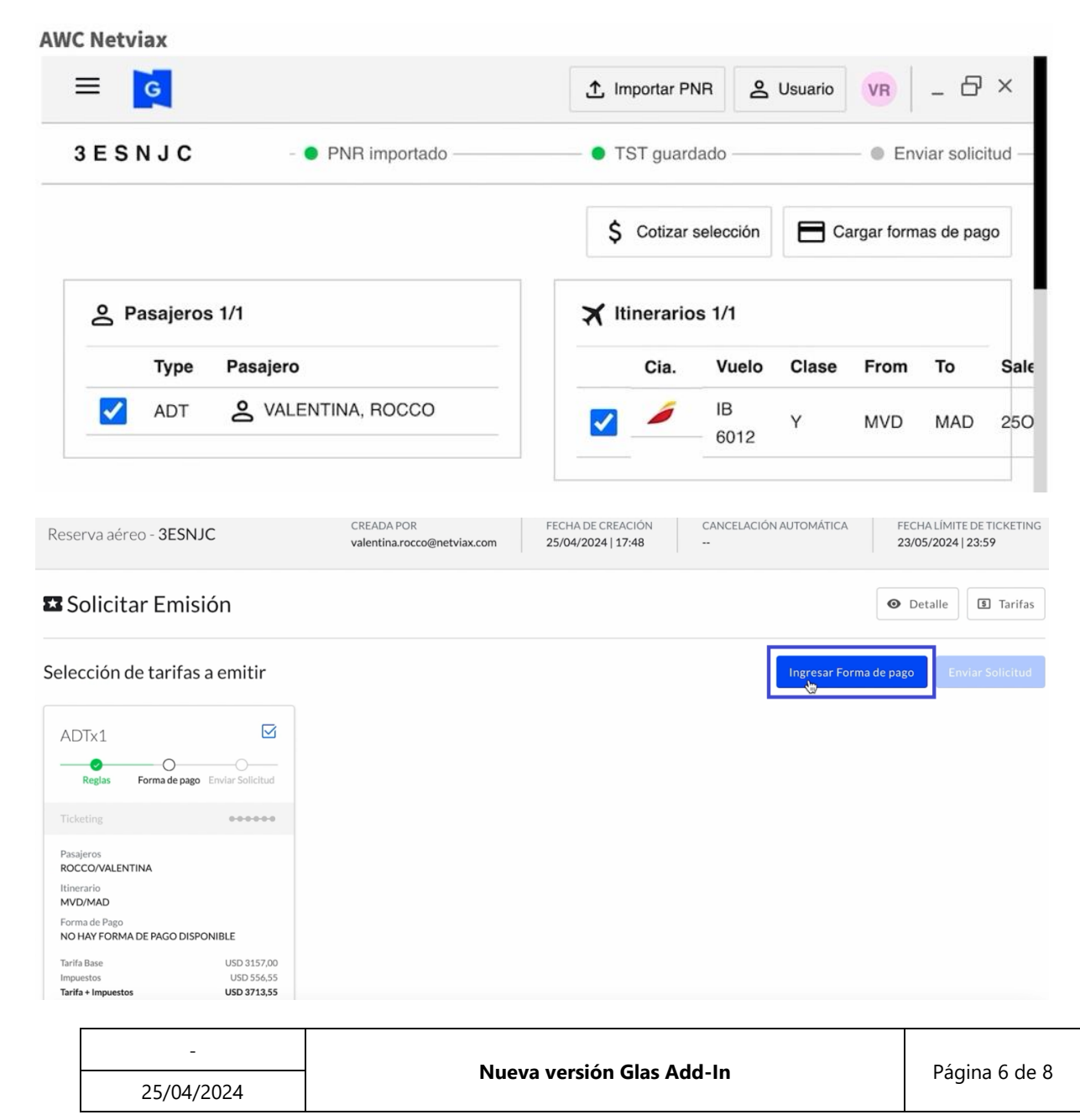

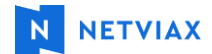

## Selección de FOP (Cash / TC / TC + Cash):

| Solicitar Emisión   Reserva: 3ESNJC  Importe total  USD 372 | TICKETING |
|-------------------------------------------------------------|-----------|
| Reserva: 3ESNJC<br>Se<br>Importe total                      | ] Tarifas |
| Importe total                                               | ×         |
|                                                             | 3,55      |
| ¿Cómo quiere pagar?                                         |           |
| Cash Tarjeta de crédito Cash + Tarjeta de crédito           |           |
| Monto Cash USD 37                                           | 13,55     |
| Confirmar                                                   |           |
| NO HAY FORMA DE PAGO DISPONIBLE                             |           |
| Tarifa Base USD 3157,00                                     |           |
| Tarifa + Impuestos USD 3713,55                              |           |

#### Envío de la solicitud:

| Reserva aére                                                     | o - 3ESNJC                              | CREADA POR<br>valentina.rocco@netviax.com | FECHA DE CREACIÓN<br>25/04/2024   17:48 | CANCELACIÓN AUTOMÁTICA | FECHA LÍMITE DE TICKETING<br>23/05/2024   23:59 |
|------------------------------------------------------------------|-----------------------------------------|-------------------------------------------|-----------------------------------------|------------------------|-------------------------------------------------|
| 🎛 Solicita                                                       | r Emisión                               |                                           |                                         |                        | • Detalle I Tarifas                             |
| Selección de                                                     | e tarifas a emitir                      |                                           |                                         | Ingresar Forma         | a de pago Enviar Solicitud                      |
| ADTx1                                                            | Forma de pago Enviar Solicitud          |                                           |                                         |                        |                                                 |
| Ticketing<br>Pasajeros<br>ROCCO/VALENTI<br>Itinerario<br>MVD/MAD | NA                                      |                                           |                                         |                        |                                                 |
| Forma de Pago<br>CASH Tarifa Base<br>Impuestos                   | USD 3157,00<br>USD 556,55<br>USD 556,55 |                                           |                                         |                        |                                                 |

#### Visualización de la reserva en el panel de MIS RESERVAS en GWC:

| WEB CLI | BUSQUEDA           | MIS RESERVA               | 5            |                                 |                  |                 |                      |         |                                | <b>2</b> , S    | imular Usu | uario valentir | na.rocco@net | tviax.com Consolidador: |
|---------|--------------------|---------------------------|--------------|---------------------------------|------------------|-----------------|----------------------|---------|--------------------------------|-----------------|------------|----------------|--------------|-------------------------|
|         |                    |                           |              |                                 |                  |                 |                      |         |                                |                 |            |                |              |                         |
|         | Reservas           |                           |              |                                 |                  |                 |                      |         |                                |                 |            |                |              |                         |
|         | Agencia<br>Agencia | Proveedor<br>Seleccione V | Localizador  | Pasajero<br>Nombre y/o apellido | Desde:<br>26/03/ | 2024            | Hasta:<br>26/04/2024 |         | Usuario<br>usuario@empresa.com | Status<br>Todos | •          |                | Limpiar      | 🗄 Importar reserva      |
|         | AGENCIA            | PROV                      | .oc. itiner/ | ARIO                            | PARTIDA          | PASAJEROS       | CREADO/IM            | PORTADO | USUARIO                        |                 |            |                |              |                         |
|         | Netviax            | amadeus                   | 3JTUZF MVD/M | DAI                             | 03 oct           | CANET,MAXIMO +3 | 26ABR24 15           | :27     | valentina.rocco@netviax.co     | m 🕘 🔿           |            |                | 0            |                         |

| -          | Nueve versión Clas Add In | Dágina 7 da 9 |
|------------|---------------------------|---------------|
| 25/04/2024 |                           | Pagina 7 de o |

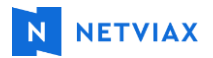

# 7. Simular usuario

Aquellos usuarios que tengan el permiso habilitado, se podrán simular como otro usuario, al igual que en GWC:

| AWC Netviax     |                 |
|-----------------|-----------------|
|                 | suario VR _ 🗗 🗙 |
| 1               |                 |
|                 | _               |
| Simular Usuario | ×               |
| 1               |                 |
| Aceptar         |                 |
|                 | _               |
|                 |                 |
|                 |                 |

-25/04/2024